## Инструкция: «Как покупать шаблоны на сайте FILE-SHOP.RU»

## Шаг 1. Выберите нужные шаблоны и добавьте их в корзину. Для этого на странице описания товара нажмите соответствующую кнопку.

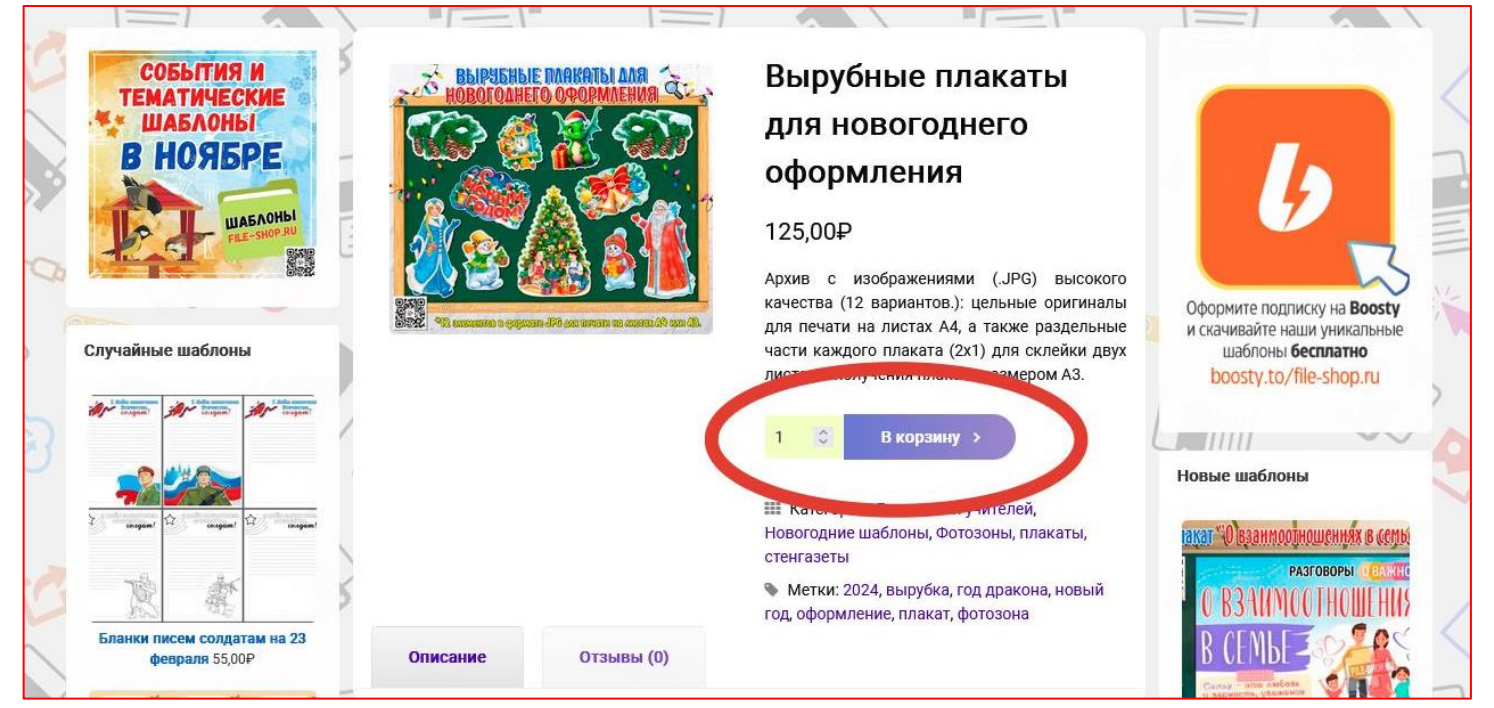

Шаг 2. Если вы хотите добавить в корзину другие товары, то нажмите кнопку «Продолжить покупки». Если хотите приступить к оформлению заказа, то нажмите «Оформить заказ»

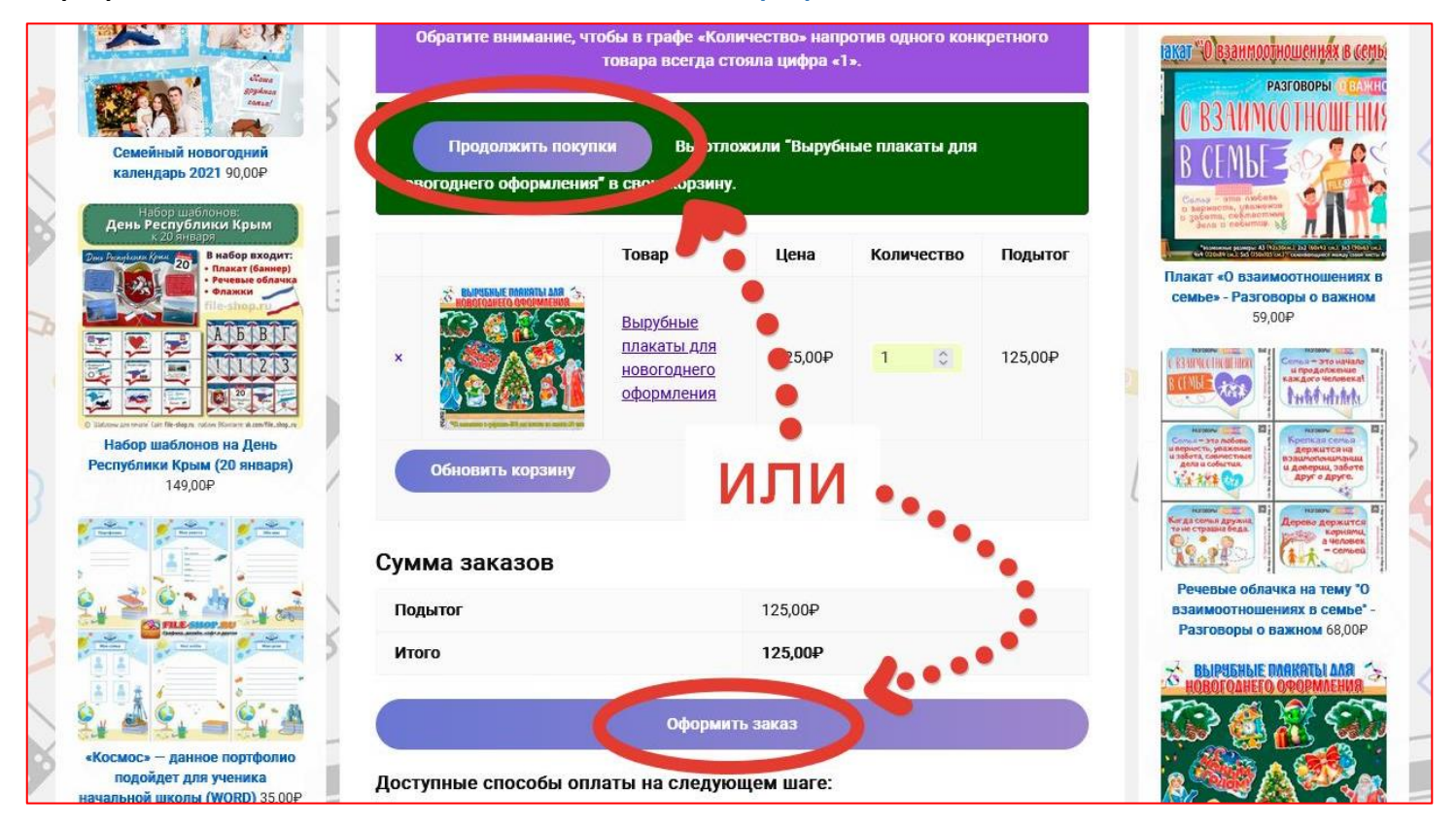

Шаг 3. Заполните поля «Имя» и «E-mail», далее выберите способ оплаты (рекомендуем выбрать первый в списке), поставьте галочку возле «Я прочитал(а) и принимаю правила и условия сайта» и нажмите кнопу «Подтвердить заказ»

|                                                                                     | Детали оплаты                                                                                                    |         | 3                                                                                                    |
|-------------------------------------------------------------------------------------|----------------------------------------------------------------------------------------------------|---------|----------------------------------------------------------------------------------------------------|
|                                                                                     | Имя *                                                                                                    |         | Оформите подписку на <b>Boosty</b>                                                                                                    |
| Случайные шаблоны                                                                   | Ваше имя или имя отправителя платежа                                                                                                    |         | и скачиваите наши уникальные<br>шаблоны бесплатно                                                                                                    |
|                                                                                     | E-mail *                                                                                                    |         | boosty.to/file-shop.ru                                                                                                    |
| Имежаународныя День, Кинтодарения Орус                                              | На указанную почту придут детали заказа, а также ссылки для скачивания файлов                                                                                                    |         |                                                                                                    |
| 14 День снигодарения!                                                               | Зарегистрировать вас?                                                                                                    |         |                                                                                                    |
|                                                                                     | Ваш заказ                                                                                                    |         | Новые шаблоны                                                                                                    |
|                                                                                     | Товар                                                                                                    | Подытог | акат "Овзанмоотношеннях в семы                                                                                                    |
| Commercial Color And Color And Color                                                | Вырубные плакаты для новогоднего оформления × 1                                                                                                    | 125,00₽ | PASTOBOPHI DEALKHO                                                                                                    |
| Плакат "Международный день                                                          | Подытог                                                                                                    | 125,00₽ | D CEMLE TO LOS                                                                                                    |
| книгодарения" (14 февраля)<br>75,00₽                                                | Итого                                                                                                    | 125,00₽ |                                                                                                    |
|                                                                                     | 2                                                                                                    |         | а добита, свеляенные на на на на на на на на на на на на на                                                                                                    |
| ор Шоденка-раскраска на<br>Пенъ рождения Деда Мороза                                | ⊚ СБП 💦                                                                                                    |         | Anternance process Al Philoder J by New York Sel And Philoder 4                                                                                                    |
|                                                                                     | Система быстрых платежей ЦБ РФ для мгновенного перевода денег<br>(автоматическая обработка заказа, вы получите файлы сразу после успешной<br>оплаты)                                                                                                    |         |                                                                                                    |
| чунки и колип пи (и и из)<br>Поделка-раскраска на день<br>рождения Деда Мороза к 18 | Соделка-раскраска на день<br>рождения Деда Мороза к 18<br>новбря 45,00Р СИНИТИСКИ ССПОРСИИНИИ ССПОРСИИНИИ ССПОРСИИНИИ СПОРСИИНИИ ССПОРСИИНИИ ССПОРСИИНИИ СПОРСИИНИИ С СПОРСИИНИИ СПОРСИИНИИ СПОРСИИНИИ СПОРСИИНИИ СПОРСИИНИИ СПОРСИИНИИ СПОРСИИНИИ СПОРСИИНИИ СПОРСИИНИИ СПОРСИИНИИ СПОРСИИНИИ СПОРСИИНИИ СПОРСИИНИИ СПОРСИИНИИ СПОРСИИНИИ СПОРСИИНИИ С СПОРСИИНИИ СПОРСИИНИИ С СПОРСИИНИИ СПОРСИИНИИ СПОРСИИНИ С СПОРСИИНИИ СПОРСИИНИИ СПОРСИИНИИ СПОРСИИНИИ С СПОРСИИНИИ С СПОРСИИНИИ С СПОРСИИНИИ С СПОРСИИНИИ С СПОРСИИНИИ С СПОРСИИНИ С СПОРСИИНИИ С СПОРСИИНИ С СПОРСИИНИИ С СПОРСИИНИИ С СПОРСИИНИИ С СПОРСИИИ С СПОРСИИНИИ С СПОРСИИНИИ С СПОРСИИНИ С СПОРСИИНИИ С СПОРСИИИ С СПОРСИИИ С СПОРСИИИ С СПОРСИИНИИ С С СПОРСИИИ С С СПОРСИИИ С С СПОРСИИИ С С СПОРСИИИ С С СПОРСИИИ С С С С С С С С С С С С С С С С С |         |                                                                                                    |
| ноября 45,00Р                                                                       |                                                                                                    |         |                                                                                                    |
|                                                                                     |                                                                                                    |         | взаимоотношениях в семье" -                                                                                                    |
|                                                                                     | <ul> <li>Перевод на карту Сбер, Тинькофф</li> </ul>                                                                                                    |         |                                                                                                    |
|                                                                                     | Указанные вами данные будут использоваться для обработки вашего заказа. С подробной информацией можно ознакомиться на странице " <u>политика конфиденциальности</u> ".                                                                                                    |         |                                                                                                    |
| Осенние цветные обложки на<br>тетради для начальной школы<br>85,00₽                 | Подтвердить заказ 3                                                                                                    |         |                                                                                                    |
| tile shup you                                                                       |                                                                                                    |         | Para e de la companya de la companya de<br>e companya de la companya de la companya de la companya de la companya de la companya de la companya de la companya de la companya de la companya de la companya de la companya de la companya de la companya de la companya de la companya |

## Доступные способы оплаты на сайте и скорость обработки заказа:

- СБП (Система быстрых платежей) быстро
- 🗹 Оплата банковскими картами (МИР, Visa, Mastercard) быстро
- Оплата через Сбербанк (SberPay) быстро
- Оплата из кошелька ЮМопеу быстро
- 🗹 Оплата из кошелька QIWI быстро
- Перевод по номеру карты на Сбер VISA или Тинькофф МИР заказ будет обработан в течение 24-часов

## Шаг 4. Выполните платежные действия, в зависимости от выбранного способа оплаты.

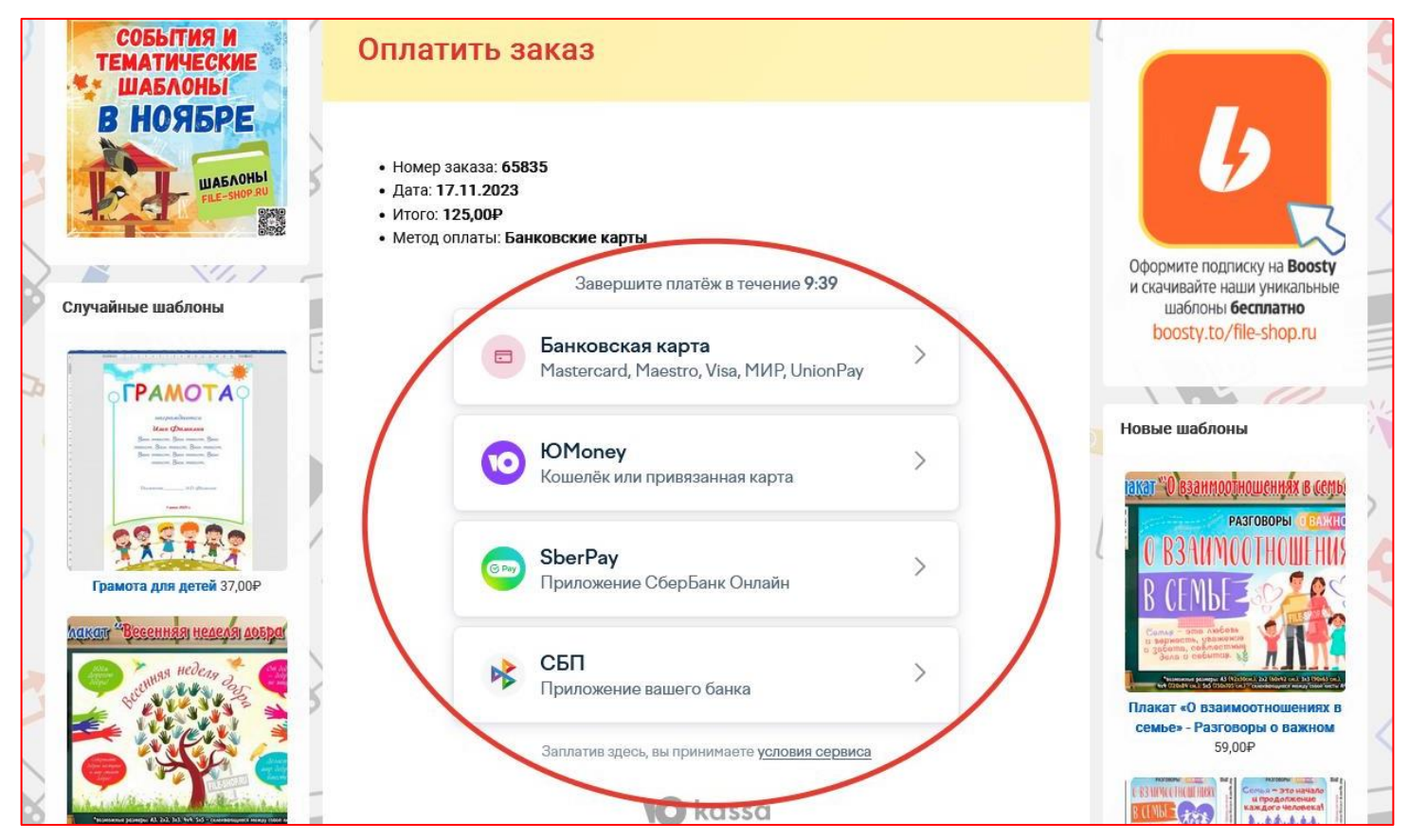

Шаг 5. После успешной оплаты вы автоматически будете переадресованы на страницу «Заказ принят», с которой сможете скачать файлы.

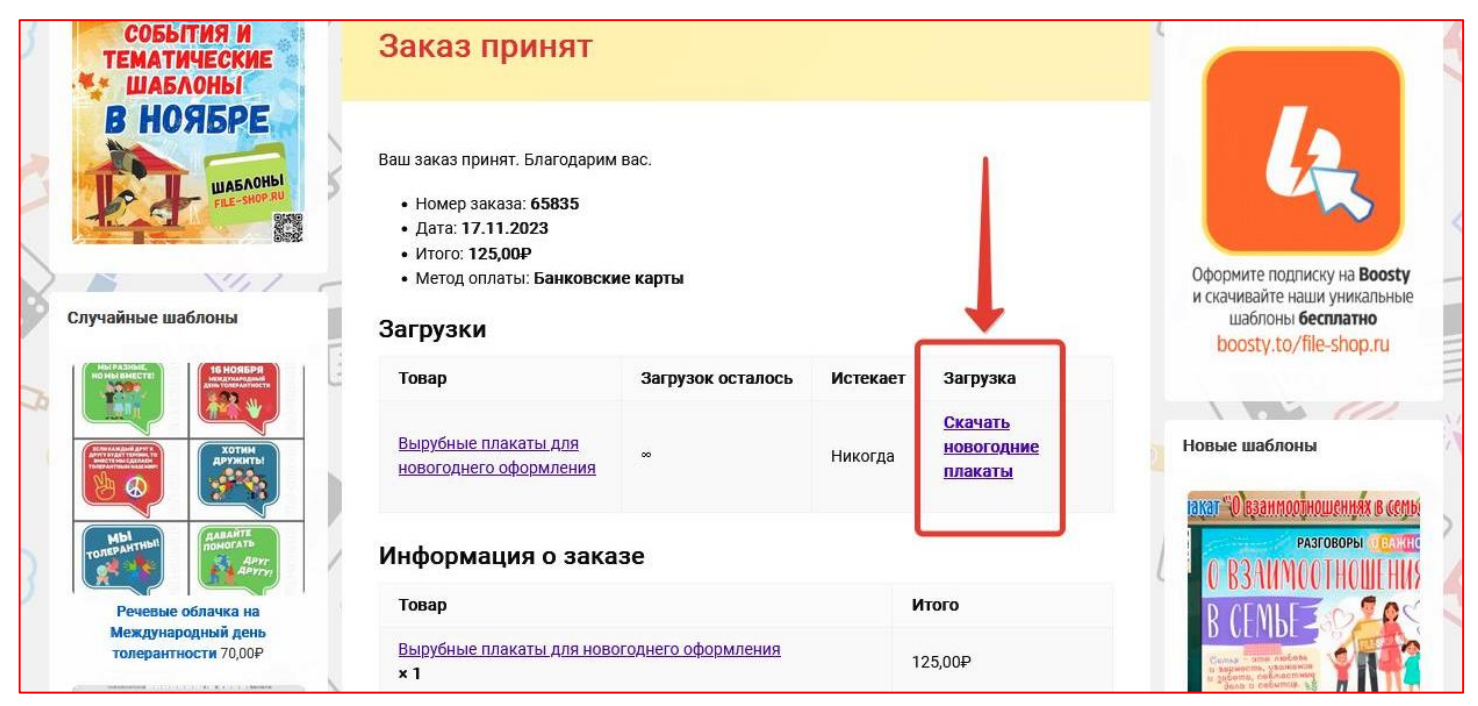

Также детали заказа и ссылки на купленные файлы будут отправлены на указанный вами e-mail. Скачать файлы необходимо сразу после получения ссылок, чтобы не потерять к ним доступ спустя время.